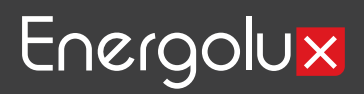

## ИНСТРУКЦИЯ НА ВЫНОСНОЙ ПУЛЬТ УПРАВЛЕНИЯ ДЛЯ ПОЛЬЗОВАТЕЛЯ

Твх. водь

18.6

annum W

EHC

(дисплей рус. язык)

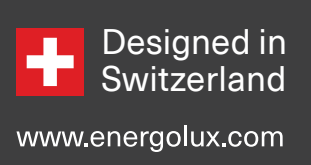

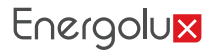

## ОПИСАНИЕ КОНТРОЛЛЕРА

## 1. Обзор сенсорного дисплея (Touch Screen)

7-дюймовый сенсорный дисплей сконфигурирован и взаимодействует с контроллером по шине RS485. Порт COM2 (A+, B-) сенсорного экрана подключен к A и B на плате контроллера, установленного в чиллере. Сенсорный экран запитан напряжением 24 B постоянного тока и поддерживает программирование через USB- порт.

## 2. Операции с сенсорным экраном и описание допусков

С сенсорного экрана классифицируются допуски четырех уровней: уровень без защиты, уровень пользователя, уровень обслуживания и заводской уровень.

| Допуск                             | Описание                                                                                                    |
|------------------------------------|----------------------------------------------------------------------------------------------------|
| Не заблокирован,<br>без пароля     | <ol> <li>Пользователи могут просматривать только текущее состояние,<br/>тренды графиков кривой и неисправности агрегата.</li> </ol>                                                   |
| Сервисный уровень<br>(пароль 0701) | <ol> <li>Потребители могут изменить текущий режим агрегата,<br/>уставки температуры входа/ выхода нагревающей/охлаждающей<br/>воды.</li> </ol>                                        |
|                                    | <ol> <li>Пользователи могут вручную сбросить аварии после<br/>устранения неисправностей, выполнить разморозку вручную и<br/>восстановить заводские параметры по умолчанию.</li> </ol> |

## ОПИСАНИЕ КОНТРОЛЛЕРА

## 1. Обзор сенсорного дисплея (Touch Screen)

7-дюймовый сенсорный дисплей сконфигурирован и взаимодействует с контроллером по шине RS485. Порт COM2 (A+, B-) сенсорного экрана подключен к A и B на плате контроллера, установленного в чиллере. Сенсорный экран запитан напряжением 24 B постоянного тока и поддерживает программирование через USB- порт.

## 2. Операции с сенсорным экраном и описание допусков

С сенсорного экрана классифицируются допуски четырех уровней: уровень без защиты, уровень пользователя, уровень обслуживания и заводской уровень.

| Страница           | Описание                                                                                                    |  |  |
|--------------------|----------------------------------------------------------------------------------------------------|--|--|
|                    | <ol> <li>Домашняя страница- это начальная страница после включения<br/>и сброса.</li> </ol>                                                                                                    |  |  |
|                    | <ol> <li>Отображаются заданные значения температуры воды и<br/>фактические значения.</li> </ol>                                                                                                    |  |  |
| Домашняя страница  | 3. Могут быть заданы уставки.                                                                                                    |  |  |
|                    | <ol> <li>Отображается состояние работы устройства, связь с<br/>сенсорным экраном и отображение неисправности.</li> </ol>                                                                                               |  |  |
|                    | 5. Можно выполнять операции включения/выключения питания.                                                                                                    |  |  |
|                    | <ol> <li>Вы можете прокрутить сенсорный экран вниз, чтобы<br/>отобразить это окно, или прокрутить сенсорный экран в сторону,<br/>чтобы скрыть это окно.</li> </ol>                                                     |  |  |
| _                  | 2. Звук работы кнопки можно включать / выключать.                                                                                                    |  |  |
| Выпадающее окно    | 3. Можно выбрать время выключения сенсорного экрана.                                                                                                    |  |  |
|                    | 4. Время уменьшения яркости.                                                                                                    |  |  |
|                    | 5. Яркость сенсорного экрана можно регулировать.                                                                                                    |  |  |
|                    | 6. Отображение аварии                                                                                                    |  |  |
| Логин пользователя | <ol> <li>Пользователи могут щелкнуть иконку для входа в систему на<br/>домашней странице, чтобы войти на страницу пользователя.</li> <li>После успешного входа в систему отображается домашняя<br/>страница</li> </ol> |  |  |
|                    | <ol> <li>Пользователь может войти в систему, чтобы получить<br/>соответствующие разрешения на операции.</li> </ol>                                                                                                    |  |  |
|                    | 3. Пользователь может выйти из текущего режима.                                                                                                    |  |  |
|                    | 1. Отобразится диаграмма работы устройства.                                                                                                    |  |  |
| Страница текущего  | 2. Температуру и режим можно задать.                                                                                                    |  |  |
| режима             | 3. Можно наблюдать некоторые рабочие параметры агрегата.                                                                                                    |  |  |
|                    | 4. Можно выполнять операции включения/выключения агрегата.                                                                                                    |  |  |
| Уставки            | <ol> <li>общие функции могут быть установлены: автоматический пуск<br/>после восстановления питания.</li> </ol>                                                                                                    |  |  |
| пользователя       | <ol> <li>Некоторые рабочие параметры устройства можно<br/>просмотреть.</li> </ol>                                                                                                    |  |  |
| Тренд графика      | <ol> <li>Динамические изменения заданной температуры и<br/>влажности, а также фактические температуры и влажности<br/>можно наблюдать визуально.</li> </ol>                                                            |  |  |
|                    | 2. Текущие данные работы устройства можно экспортировать.                                                                                                    |  |  |

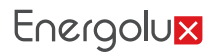

3. Описание домашней страницы

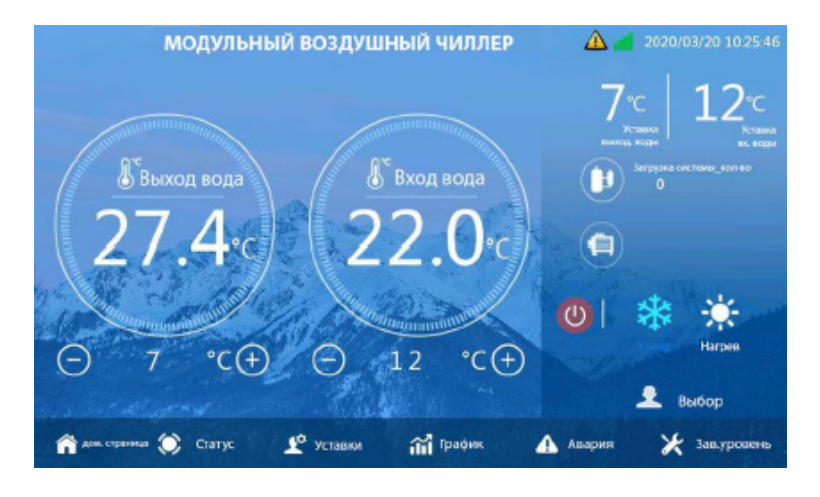

| Содержание                    | Description                                                                                                    |
|-------------------------------|----------------------------------------------------------------------------------------------------|
| Индикация статуса связи       | Эта иконка означат наличие связи между сенсорным экраном<br>и платой IDU. Зеленая иконка указывает на нормальную связь,<br>в то время как белая иконка с красным крестом указывает на<br>ненормальную связь.                                                                                                    |
| Обозначение аварии            | Когда эта иконка появляется в правом верхнем углу экрана,<br>агрегат остановлен по аварии. Можете просмотреть<br>информацию о неисправностях в раскрывающемся окне.                                                                                                    |
| вкл/выкл                      | Зеленый значок указывает на то, что устройство находится<br>в состоянии включено. Нажмите на этот значок, и появится<br>диалоговое окно с просьбой подтвердить выключение.<br>Красный значок указывает на то, что устройство находится в<br>выключенном состоянии. Нажмите на этот значок, и появится<br>просьба подтвердить включение. |
| Select<br>Кнопка пользователя | Нажмите на этот значок, чтобы перейти на страницу входа<br>пользователя с логином. После успешного входа в систему<br>пользователи могут управлять параметрами сервиса.                                                                                                    |

## 4. Описание раскрывающегося окна

В раскрывающемся окне вы можете включать зуммер, а также установить время действия подсветки, время уменьшения яркости и яркость экрана. Вы также можете просмотреть текущую неисправность устройства и время возникновения неисправности.

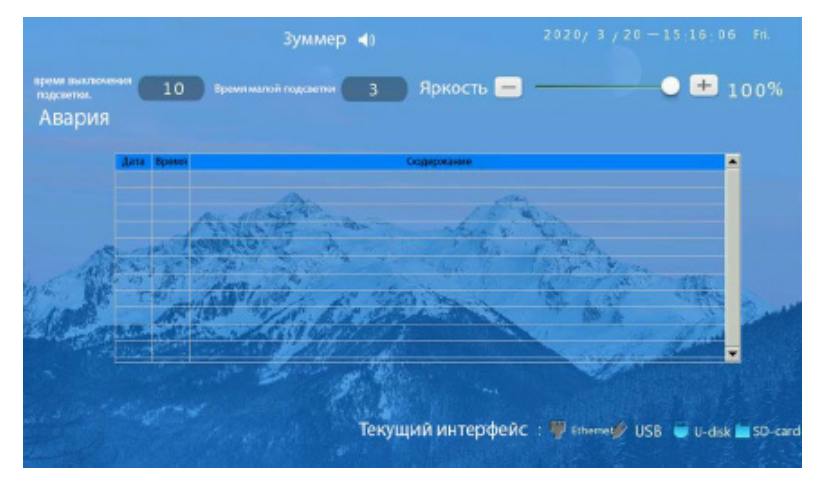

Всплывающее окно

5. Описание страницы с паролями

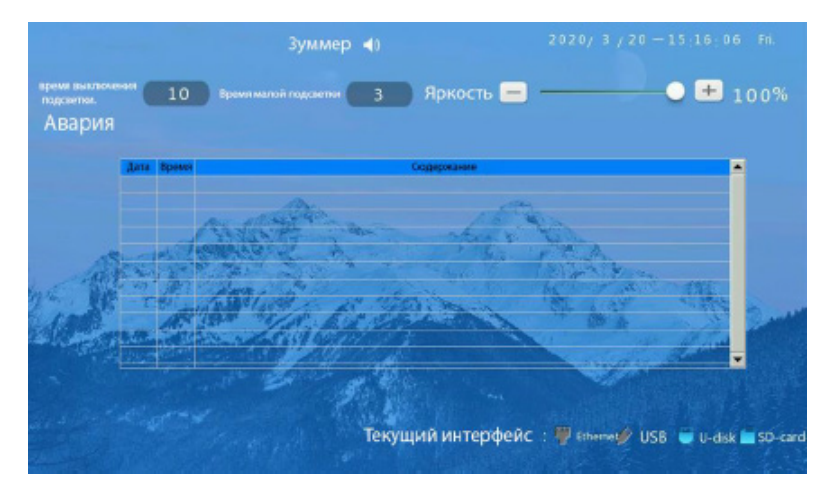

Страница с паролями

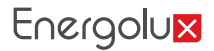

| Mo                                                                                                    | дульный чиллер                                                 | о, воздушн                                              | ый 🛆 🖌   | 2020/03/20 10:25:46                                            |
|----------------------------------------------------------------------------------------------------|----------------------------------------------------------------|---------------------------------------------------------|----------|----------------------------------------------------------------|
| Статус блока<br>Наруке: тенл. Вко, тенл. води<br>28.6 °C 22.2 °C<br>Выход тенл. води Тенл. Закеролии<br>27.2 °C 19.0 °C | систина #1. систина #2<br>Компр. 🍎 🍎<br>Спатус Аварии Онидание | Общая вх. темп<br>22.0 °C<br>Общая вых. темп<br>27.4 °C | 7        | °С 12°С<br>Кстания<br>в, моди<br>Загрузка системы, колноо<br>0 |
| Hanterta-live 1-1 Based<br>Cvect # 1. 73.1 C 2<br>Coctoneurs<br>Exc. EXV1<br>3.20 P                                     | ат/обина 1. Внутр. тілбина 1<br>3.4 °С 19.0 °С                 | Tox 1-1<br>0.0 A                                        |          |                                                                |
| Controlline<br>Controlline<br>Controlline<br>Exp. EXV2<br>0<br>P                                                        | a Vide - 2 Perts Nides 2<br>2.8 1 16.9 1                       | Tec 2-1<br>0.0 A                                        | 0        | Harpes                                                         |
|                                                                                                    | Модуль № 1                                                     | Снадующий                                               |          | 👱 Выбор                                                        |
| 🏫 дом. страница 🂭 Статус                                                                                                | 🕈 Уставки 🎧                                                    | і График 🧹                                              | 🚹 Авария | 🔀 Зав.уровень                                                  |

6. Описание страницы текущего состояния агрегата

Страница с паролями

7. Описание уставок пользователя

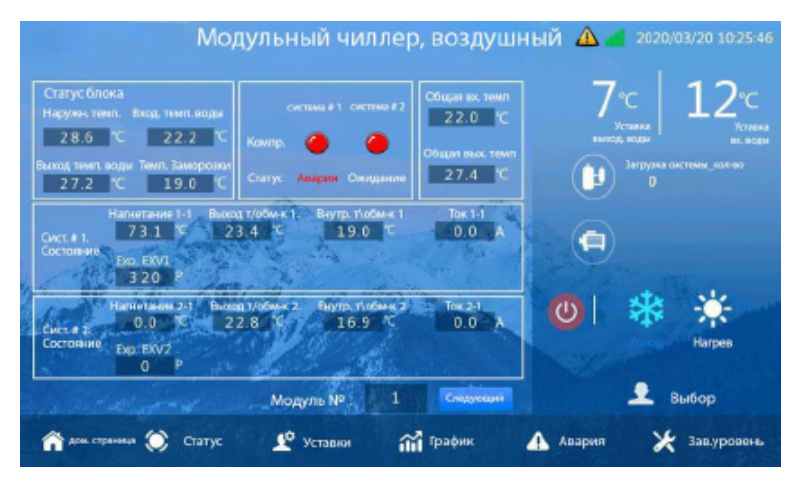

#### Первая страница уставки пользователя

| Содержание              | Описание                                                                       |
|-------------------------|--------------------------------------------------------------------------------|
| Контроль<br>температуры | Температуры вход/ выход горячей воды                                           |
| Режим                   | Режим работы (режим охлаждения или режим нагрева) может<br>быть задан вручную. |
| Другие функции          | Другие функции                                                                 |

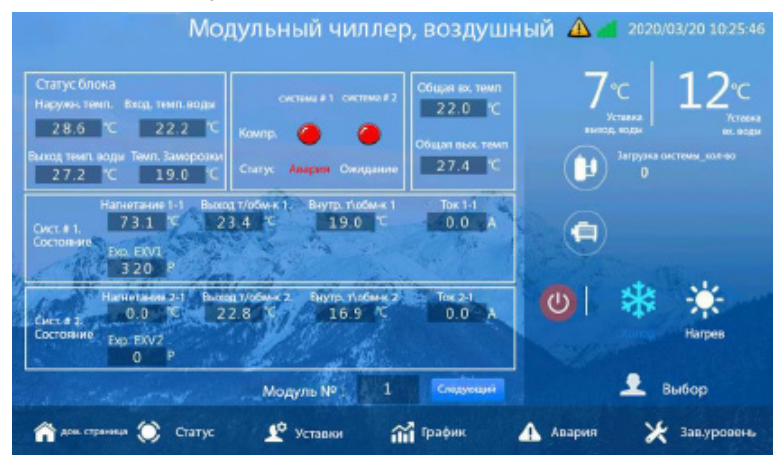

#### 6. Описание страницы текущего состояния агрегата

### Тренд графика

| Содержание | Описание                                                                |  |
|------------|-------------------------------------------------------------------------|--|
| График     | График кривой показывает изменения температуры воды в течение 48 часов. |  |

### 9. Описание страницы с авариями

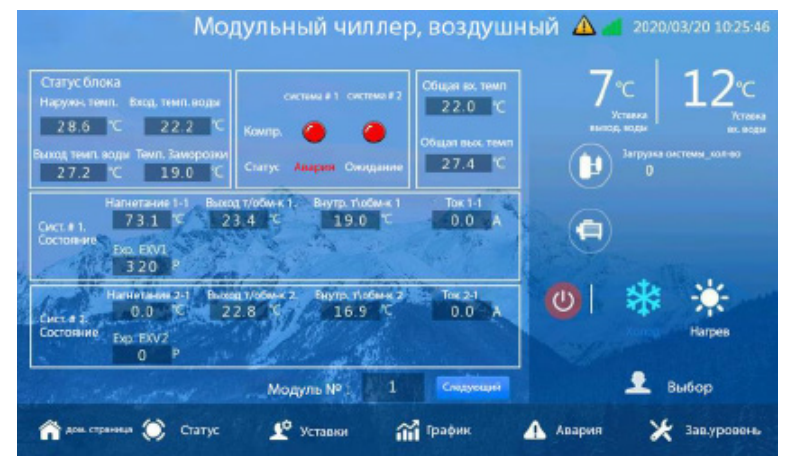

#### Первая страница обзора аварий

| Содержание                   | Описание                                                                                                    |
|------------------------------|----------------------------------------------------------------------------------------------------|
| Аварии в реальном<br>времени | Вы можете просмотреть неисправности в режиме реального времени<br>на первой странице обзора неисправностей. Отображаемая в режиме<br>реального времени информация о неисправностях совпадает с<br>информацией, отображаемой в раскрывающемся окне |

## IV. ПЕРЕЧЕНЬ РЕГУЛИРУЕМЫХ ПАРАМЕТРОВ И ПЕРЕЧЕНЬ С КОДАМИ ОШИБОК

## 1. Перечень регулируемых параметров

| No. | Параметр                   | По умолчанию | Примечание                   |
|-----|----------------------------|--------------|------------------------------|
| 1   | Рабочий режим              | Охлаждение   | Можно вручную изменить режим |
| 2   | Температура выходящей воды | 7 °C         |                              |
| 3   | Температура входящей воды  | 12 °C        |                              |
| 4   | Температура выходящей воды | 45 °C        | Тепловой насос               |
| 5   | Температура входящей воды  | 40 °C        |                              |

## 2.перечень аварий с кодами

| Перечень кодов ошибок |                                                                              |           |                                          |  |
|-----------------------|------------------------------------------------------------------------------|-----------|------------------------------------------|--|
| Авария 01             | Нет протока воды                                                             | Авария 09 | Высокая темпер-ра воздуха<br>выброса 01  |  |
| Авария 02             | Внешняя блокировка                                                           | Авария 10 | Высокая темпер-ра воздуха<br>выброса 02  |  |
| Авария 03             | Проводной пульт управления                                                   | Авария 11 | Температура выброса 1#1 авария           |  |
| Авария 04             | Нет связи пульта с мастер<br>блоком или ведомым блоком<br>(slave)            | Авария 12 | Температура выброса 2#1 авария           |  |
| Авария 05             | Неисправен датчик наружной<br>температуры                                    | Авария 13 | Темп-ра наружн. т/обменника 1#<br>авария |  |
| Авария 06             | Неисправен датчик защиты<br>заморозки                                        | Авария 14 | Темп-ра наружн. т/обменника 2#<br>авария |  |
| Авария 07             | Общий выход воды (из<br>коллектора), ошибка<br>(отображение на мастер блоке) | Авария 15 | Контур 1# перегрузка                     |  |
| Авария 08             | Защита от замораживания                                                      | Авария 16 | Контур 2# перегрузка                     |  |

| Авария 17 | 1#1 слишком высокий ток                           | Авария 25 | Неисправность вход. темпер.<br>датчика одиночного агрегата                 |
|-----------|---------------------------------------------------|-----------|----------------------------------------------------------------------------|
| Авария 18 | 1#2 слишком высокий ток                           | Авария 26 | Неисправность выход. темпер.<br>датчика одиночного агрегата                |
| Авария 19 | 2#1 слишком высокий ток                           | Авария 27 | Вход/выход температура воды<br>ниже заданного значения                     |
| Авария 20 | 2#2 слишком высокий ток                           | Авария 28 | Вход/выход температура воды ниже защитного значения.                       |
| Авария 21 | Внутренний т/обменник 1#<br>авария по температуре | Авария 29 | Вход/выход температура<br>воды слишком высокая, не<br>сбрасываемая авария. |
| Авария 22 | Внутренний т/обменник 2#<br>авария по температуре | Авария 30 |                                                                            |
| Авария 23 |                                                   | Авария 31 |                                                                            |
| Авария 24 |                                                   | Авария 32 |                                                                            |
| Авария 33 | Темп. выброса воздуха из т/об<br>1#2 авария       | Авария 41 | 1# охлаждение- низкое давление                                             |
| Авария 34 | Темп. выброса воздуха из т/об<br>2#2 авария       | Авария 42 | 2# охлаждение- низкое давление                                             |
| Авария 35 | Защита по фазам (разомкнуты<br>контакты)          | Авария 43 | 1# нагрев - низкое давление                                                |
| Авария 36 | Защита, неправильное<br>чередование фаз           | Авария 44 | 2# нагрев - низкое давление                                                |
| Авария 37 | 1# Контур низкий ток                              | Авария 45 |                                                                            |
| Авария 38 | 2# Контур низкий ток                              | Авария 46 |                                                                            |
| Авария 39 |                                                   | Авария 47 |                                                                            |
| Авария 40 |                                                   | Авария 48 |                                                                            |

| Авария 49 | Ведомый (Slave) блок 1 ошибка<br>связи | Авария 57 | Ведомый (Slave) блок 9 ошибка<br>связи     |
|-----------|----------------------------------------|-----------|--------------------------------------------|
| Авария 50 | Ведомый (Slave) блок 2 ошибка<br>связи | Авария 58 | Ведомый (Slave) блок 10 ошибка<br>связи    |
| Авария 51 | Ведомый (Slave) блок 3 ошибка<br>связи | Авария 59 | Ведомый (Slave) блок 11 ошибка<br>связи    |
| Авария 52 | Ведомый (Slave) блок 4 ошибка<br>связи | Авария 60 | Ведомый (Slave) блок 12 ошибка<br>связи    |
| Авария 53 | Ведомый (Slave) блок 5 ошибка<br>связи | Авария 61 | Ведомый (Slave) блок 13 ошибка<br>связи    |
| Авария 54 | Ведомый (Slave) блок 6 ошибка<br>связи | Авария 62 | Ведомый (Slave) блок 14 ошибка<br>связи    |
| Авария 55 | Ведомый (Slave) блок 7 ошибка<br>связи | Авария 63 | Ведомый (Slave) блок 15 ошибка<br>связи    |
| Авария 56 | Ведомый (Slave) блок 8 ошибка<br>связи | Авария 64 | Несоответствие программы и<br>модели блока |

## Утилизация:

По окончании срока службы пульт следует утилизировать. Подробную информацию по утилизации пульта Вы можете получить у представителя местного органа власти.

### Дата изготовления:

Дата изготовления указана на приборе.

### Сертификация продукции:

Товар соответствует требованиям: ТР ТС 004/2011 О безопасности низковольтного оборудования; ТР ТС 020/2011 Электромагнитная совместимость технических средств

## № декларации соответствия:

ЕАЭС N RU Д-CN.PA01.B.75903/22

## Срок действия:

С 11.02.2022 по 10.02.2027

### Декларация о соответствии принята на основании протокола

ДИЛ04/022022/СТР9317 выдан 10.02.2022 испытательной лабораторией "Испытательный центр «Структура», аттестат аккредитации РОСС RU.31587.ИЦ.00005 от 23.10.2019"; Схема декларирования: 1д;

### Условия транспортировки и хранения:

Чиллеры должны транспортироваться и храниться в упакованном виде.

1. Упакованные проводные пульты могут транспортироваться любым видом крытого транспорта.

2. Хранение проводных пультов должно осуществляться в сухих проветриваемых помещениях, при температуре от плюс 10 до плюс 35 °C и влажности воздуха от 15 до 60 % без конденсата.

## Изготовитель:

NANJING TICA CLIMATE SOLUTIONS CO., LTD Address: No.6 Heng Ye Road, Nanjing, China, 210046

## Импортер:

ООО «СЕВЕРКОН», Российская Федерация, 109052, город Москва, Рязанский пр-кт, д. 2 стр. 86, этаж 4 помещ. VI

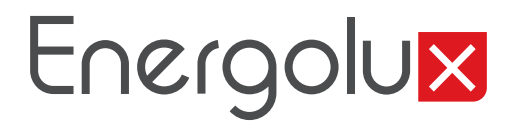